### **E-FATURA MODULÜ**

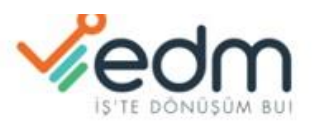

| KULLANICI GIRIŞI           | e-Fatura / e-Arşiv v2.1         | Güncel Duyuru Arşiv                |
|----------------------------|---------------------------------|------------------------------------|
| Kullanıcı Adı              | &Kullanicimi Unutttum           |                                    |
| Kullanıcı Adınızı giriniz. |                                 |                                    |
| Şifre                      | Q <sub>e</sub> Şifremi Unutttum |                                    |
| Şifrenizi giriniz          |                                 | Giineydoğu Anadolu bölgesinde ki   |
| Dil Seçimi                 | Q₄Şifremi Değiştir              | deprem nedenivle havatını kavbeden |
| 🖲 Türkçe 🔘 English         |                                 | tüm vatandaslarımıza               |
| 🗆 Beni Hatırla             |                                 | Allah'tan rahmet, yaralılara       |
| DOĞRULAMA                  |                                 | acil şifalar dileriz.              |
| 4+4                        |                                 |                                    |

-E-Fatura modülünde genel anlamda müşterilerimizin talebi doğrultusunda edm entegrasyonunda fatura gönderimi sağlıyoruz.

-Bu doğrultuda ilk etapta program içerisine entegratör bilgilerin kayıt altına alınması gerekmektedir.

## **E-FATURA BİLGİLERİNİ KAYDETME**

-Bu adım üzerinde Atia programımız üzerinden e-fatura gönderimi yapmak istediğimizde gerekli kayıt bilgilerini nasıl kayıt altına alacağımız gösteren adımdır.

-İlk önce sırasıyla program üzerinden "Ayarlar -> Genel Program Parametreleri -> E-Fatura" bölümüne giriş yaparız.

-Karşımıza gelen ekran üzerinde gerekli alanları doldurmamız gerekmektedir.

-Burada önemli olan e-fatura gönderimi yapmak için gerekli olan bilgileri eksiksiz şekilde doldurmamız gerekmektedir.

|                   | ieueiei - A   |         |                  |         |            |                |                                      |                  |                      |          |                                     |
|-------------------|---------------|---------|------------------|---------|------------|----------------|--------------------------------------|------------------|----------------------|----------|-------------------------------------|
| Cenel Küsürat     | Kdu Tanımları | Stok Ca | ri İrcaliye - E: | atura C | OM Paramet | veleri Term    | inal Vod Tratici Sande Paramatralari | Enternacion Ari  | za / Bahm Özel Ala   | olar F   | -Eatura E-Eatura Özel Alanlar       |
| Kullanıcı ve Adre | s Bilaileri   | Dion Co | ni noonje in     | 01010 0 | or roranie | renerry rentri | E-Estura                             | Energies/en / in | Parametreler         |          |                                     |
| Circlest          |               |         | -                |         |            |                | Citederici Disige Ekiteti            |                  | E-Fatura yazdırırl   | en sor   |                                     |
| Şirket            |               |         | -                |         |            |                | Bocta Kuturu Etikoti                 |                  | E-Fatura da stok     | adına s  | atır açıklama gönder                |
| integrator EDN    | 1             |         |                  |         |            |                | Kullasus Ad                          |                  | E-Irsaliye de stok   | adına    | satır açıklama gönder               |
| KN/TCKN           |               |         |                  |         |            |                | Kuilanici Adi                        |                  | 🛄 E-Fatura da irsali | ye tarih | ni gitmesin                         |
| Unvan             |               |         |                  |         |            |                | şire                                 |                  | E-Fatura da cari     | adı yeri | ne ticari ünvan gönderilsii         |
| Imlik Turu        |               |         |                  |         |            |                | ICIBIC ŞADION ADI                    |                  | E-Irsailyede birin   | i nyat v | e kav boş geçilmesin                |
| Ad                |               |         |                  |         |            |                | E Anda                               |                  | E-Insaliveve hrüt    | ka aitm  | ecin                                |
| Soyad             |               |         |                  |         |            |                | E-MAN                                |                  | E-Fatura da döviz    | kuru z   | iciklamada oelsin                   |
| ERP Kodu          |               |         |                  |         |            |                | Kullanıcı Adı                        |                  | E-Fatura da dövizli  | faturad  | la açıklamaya yazıyla ti tutarda ge |
| Kapi No           |               |         |                  |         |            |                | Şifre                                |                  | E-Írsallye de ek a   | lanları  | özel kodlardan gönderilsin          |
| Cadde             |               |         |                  |         |            |                | Şube                                 |                  | Gönderilmiş fatur    | a açıldı | ğında durumu sorgulansın            |
| Bina              |               |         |                  |         |            |                | Kasa                                 |                  | 🔲 E-Fatura da açıkl  | amaya    | cari bakiyesi gelsin                |
| Mahalle           |               |         |                  |         |            |                | IZIBIZ Şablon Adı                    |                  | E-Fatura E-Irsaliy   | ede ila  | ve alanlara Net KG gelsin           |
| Şehir             |               |         |                  |         |            |                |                                      |                  | E-Fatura E-Irsaliy   | ede ila  | ve alanlara Brüt KG gelsin          |
| osta Kodu         |               |         |                  |         |            |                | E-Irsaliye                           |                  |                      |          |                                     |
| Ülke              |               |         |                  |         |            |                | jönderici Birim Etiketi              |                  | Şablonlar            |          |                                     |
| Neb Sitesi        |               |         |                  |         |            |                | Posta Kutusu Etiketi                 |                  | E-Irsalye Şablon     |          | E-Irsaliye Şablonu Seç              |
| E-Posta           |               |         |                  |         |            |                | Kullanıcı Adı                        |                  |                      |          |                                     |
|                   | Tag No.       | Seri No |                  |         | Tao No.    | Sari No        | Şifre                                |                  | 🗹 E-Arşiv Şablonu    | •        | E-Arşiv Şablonu Seç                 |
| Efatura Tao No    | PPC 4         | 50      | C D EEsture 3    | The No. | CODI       | Julia          | IZIBIZ Şablon Adı                    |                  |                      |          |                                     |
| EArch/ Tag No.    | PAT 2         | 0       | G.D.EFatura      | Tag No  | GPRL       | 1              |                                      |                  | 🗷 E-Fatura Şablon    |          | E-Fatura Şablonu Seç                |
| Incaline Tag No   | FAI 2         |         | G.D.Charling T   | ag No   | UPAT       | 1              | E-Müstahsil                          |                  |                      | 14       | landarum ter Taldadarata            |
| a sanye Tag No    |               |         | G.D.Elfsallye I  | ag No   |            | 1              | Kullanici Adi                        | 1                |                      | VV       | indows u Etkinleştir                |

-İlk önce entegratör açılır menüsünden program üzerinden hangi entegratör ile çalışıyor isek onu seçeriz.

-Şirketimize ait vkn/tckn, unvan, ad soyad vs. bilgiler doldurulur.

-Aynı sayfada E-fatura alanında entegratörün sağlamış olduğu bilgiler alanlara girişlerini yapacağız.

-Bu alanlara gönderici birim etiketi, posta kutusu etiketi, kullanıcı adı ve şifre bilgilerini doldurmamız gerekiyor.

| illanici ve    | Adres | Bilgileri   |           |                     |                    |                                                   | E-Fatura                |                                                            | Parametreler                                                                                                    |          |                          |                                       |  |
|----------------|-------|-------------|-----------|---------------------|--------------------|---------------------------------------------------|-------------------------|------------------------------------------------------------|----------------------------------------------------------------------------------------------------|----------|--------------------------|---------------------------------------|--|
| Şirket         | -     |             |           | +                   |                    |                                                   | Gönderici Birim Etiket  | xxxxxxxxxxxxxxxxxxxxxxxxxxxxxxxxxxxxxx                     | E-Fatura yazdırır                                                                                                    | ten sor  | abe acilla               | ma gändar.                            |  |
| Entegratör     | EDM   |             |           | *                   |                    |                                                   | Posta Kutusu Etiketi    | xxxxxpk@edmbilisim.com.tr                                  | E-Irsaliye de stok adına satır açıklama gönder     E-Irsaliye de stok adına satır açıklama gönder     E-Eatura da irsaliye tarihi gitmesin |          |                          |                                       |  |
| VKN/TCKN       | 1258  | 963578      |           |                     |                    |                                                   | Kullanıcı Adı           | 1258963578                                                 |                                                                                                    |          |                          |                                       |  |
| Ünvan          | ATIA  | YAZILIM     |           |                     |                    |                                                   | Şifre                   | Şifre 1278 E-Fatura da cari adi yerine ticari ünvan gönder |                                                                                                    |          |                          | unvan gönderilsii                     |  |
| imlik Türü     | ŞİRK  | ET          |           |                     |                    |                                                   | IZIBIZ Şablon Adı       |                                                            | 🔲 E-Irsaliyede birin                                                                                                    | fiyat v  | e kdv boş                | geçilmesin                            |  |
| Ad             | AHM   | ET          |           |                     |                    |                                                   |                         |                                                            | 🔲 E-Fatura net kg ç                                                                                                    | jitmesin | 1                        |                                       |  |
| Soyad          | YILDI | z           |           | j,                  |                    |                                                   | E-Araiv                 |                                                            | E-Irsaliyeye brüt                                                                                                    | kg gitm  | iesin                    |                                       |  |
| ERP Kodu       |       |             |           |                     |                    |                                                   | Kullanıcı Adı           | 1258963578                                                 | E-Fatura da dovid                                                                                                    | faturad  | içiklamadı<br>tə əckləmə | a geisin<br>ava vazivla ti tutarda os |  |
| Карі No        | No    |             | Şifre     | 1278                | E-Irsalive de ek a | lanları i                                         | özel kodiz              | ardan oönderilsin                                          |                                                                                                    |          |                          |                                       |  |
| Cadde          | ide   |             | Şube      |                     | Gönderilmiş fatur  | Gönderilmiş fatura açıldığında durumu sorgulansın |                         |                                                            |                                                                                                    |          |                          |                                       |  |
| Bina           |       |             |           |                     |                    |                                                   | Kasa                    |                                                            | 🔲 E-Fatura da açıkl                                                                                                    | amaya    | cari bakiy               | esi gelsin                            |  |
| Mahalle        |       |             |           |                     |                    |                                                   | IZIBIZ Şablon Adı       |                                                            | 🔲 E-Fatura E-Irsaliy                                                                                                    | ede Ilav | ve alanlar               | a Net KG gelsin                       |  |
| Şehir          |       |             |           |                     |                    |                                                   |                         |                                                            | 🔲 E-Fatura E-Irsaliy                                                                                                    | ede ilav | ve alanlar               | ra Brüt KG gelsin                     |  |
| osta Kodu      | 5900  | 00          |           |                     |                    |                                                   | E-Irsaliye              |                                                            | Cablantas                                                                                                    |          |                          |                                       |  |
| Ulke           | TURK  | CIYE        |           |                     |                    |                                                   | sonderici Birim Etiketi |                                                            | şabioniar                                                                                                    |          |                          |                                       |  |
| Web Sitesi     |       |             |           |                     |                    |                                                   | Posta kutusu Eukeu      |                                                            | E-Irsaliye Şablon                                                                                                    |          | E-Irsa                   | liye Şablonu Seç                      |  |
| E-Posta        | info@ | patiasoft.n | et        |                     |                    |                                                   | Kullanici Adi           | -                                                          |                                                                                                    |          |                          |                                       |  |
|                |       | Tag N       | o Seri No |                     | Tag No             | Seri No                                           | IZIBIZ Sablon Adı       |                                                            | E-Arşw Şablonu                                                                                                    | •        | E-Arg                    | uv Şablonu Seç                        |  |
| Efatura Tag    | No    | PRC         | 158       | G.D.EFatura Tag N   | GPRL               | 1                                                 | gobion ria              | 3                                                          | TE C Cabura Cables                                                                                                    |          | E Fall                   | and California Care                   |  |
| EArsiv Tag     | No    | PAT         | 20        | G.D.EArsiv Tag N    | GPAT               | 1                                                 | E Mintshall             |                                                            | C-ratura Sabion                                                                                                    | -        | e-rati                   | ura şabionu seç                       |  |
| Insaliye Tag   | No    |             | 1         | G.D.EIrsaliye Tag N | 0                  | 1                                                 | C-Mustahsii             |                                                            | 1                                                                                                    | W        | indow                    | s'u Etkinleştir                       |  |
| Aiistahsil Tar | No    |             | 1         | G.D.Müstahsil Tao N | 0                  | 1                                                 | Kullahici Adi           |                                                            |                                                                                                    | 1 MAG    | ndowell                  | otkinlactinnak inin Av                |  |

-Yukarıdaki resimde gördüğünüz gibi bilgiler girildikten sonra Mouse ile sağ tuş tıklanarak açılan menüde "Kaydet" seçeneği tıklanır, E-fatura giriş bilgileri kayıt edilmiş olur.

# E-FATURA GÖNDERİM İŞLEMİ

-Satış modülümüzde atia içerisinde fatura oluşturmayı anlatmıştık. Bu adımda diğer aşama olan entegratörümüz vasıtası ile nasıl e-fatura gönderimi yapacağımızı anlatacağız.

|                                                                                                    | Fiş     | No 187                                                                                            | Toptan 9  | Satış Faturası 🔹 |                                               |                                               |            |                                                                                                    |             |                                                                                                    |              |            |                |             |
|----------------------------------------------------------------------------------------------------|---------|---------------------------------------------------------------------------------------------------|-----------|------------------|-----------------------------------------------|-----------------------------------------------|------------|----------------------------------------------------------------------------------------------------|-------------|----------------------------------------------------------------------------------------------------|--------------|------------|----------------|-------------|
| is Bask Bilgider           Tarih         10.03.2023          Edet         IIgli B         E-fatura (IIgli B)         E-fatura (IIgli B) |         | Ekler Ilgili B E-Fatura Gonder Numa<br>Nukelef Sonula<br>E-Posta Gonder<br>MPARA SAN.A.S.<br>DEPO | rələri    |                  | Gün / Tari<br>Fiili Sevk Tari<br>İşlem Form M | hi 0 10.03<br>hi 10.03.2023<br>lo<br>Kapali F | 3.202: • 0 | Adres<br>01_0<br>CERKEZKÖY ORGANIZE SANAYI<br>BÖLGESI ATATÜRK CADDESI<br>ISMETPAŞA MAHALLESI NO:7<br>TEKIRDAĞ |             | E-Fatura Bilgileri<br>Fatura Tipi<br>1 Kimlik Türü VKN<br>F.Senaryo Temel Fatura<br>Vergi Dairesi BEYOĞLU<br>Vergi No 3250062662<br>Pik Etiket urr:mail:default |              | egeli.co   |                |             |
| K                                                                                                    | ontro   |                                                                                                   | -         |                  |                                               |                                               |            |                                                                                                    |             | İrsəliye No                                                                                                    | УОК          |            |                |             |
| Fiş De                                                                                                    | itay Bi | lgileri<br>Tio                                                                                    | Stak Kadu | Chak Ad          | Disim                                         | Ana Dirim                                     | Mildar     | Not Mildar                                                                                                    | Brüt Miltar | Dirim Carat                                                                                                    | Diviz Cinci  | Divit Kuna | Dibuix Fiscale | L VAL V     |
| 1                                                                                                    | •       | Malzeme                                                                                           | SK35      | TEST KITI        | Adet                                          | Adet                                          | 5.00       | 5.00                                                                                                    | 0,0         | 0 10.0000                                                                                                    | DOVIZ CIIISI | DOVIZ KUTU | DOVIZ FIYOU    | KUV IA      |
| 2                                                                                                    | 0       | Malzeme                                                                                           | Yenisatır | Yeni satır       |                                               |                                               |            |                                                                                                    |             |                                                                                                    |              |            |                |             |
| 3                                                                                                    | 0       |                                                                                                   |           | 1                |                                               |                                               | 1          |                                                                                                    |             |                                                                                                    | 1            | 1          | 1              | -           |
| 3<br>Aşıkla                                                                                                    | sma     | 1                                                                                                 | į.<br>Į   |                  | *                                             |                                               | 5,00       | 5,00                                                                                                    | 0,0         | 0<br>Döviz<br>Top<br>İsko                                                                                                    | lam          | TL To      | plam           | 50,0<br>0,0 |

-Atia içerisinde oluşturduğumuz toptan satış faturasında fatura kesimi için gerekli olan ürün bilgileri, cari bilgilerini girdikten sonra fiş başlık bilgileri kısmında yer alan e-fatura logosuna mouse ile tıklanır.

-Ardından açılan kısayol menüsünde e-fatura gönder seçeneğine tıklanır.

-E-fatura oluşturmak istiyor musunuz şeklinde bir uyarı mesajı gelir ve evet seçeneğine tıklanır.

-Fatura Önizleme bölümü ekranı karşımıza açılır ve burada ekranın sağ alt bölümünde yer alan "Gönder" butonuna tıklanır ve e-fatura gönderim işlemi sağlanmış olur.

-Burada dikkat etmemiz gereken en önemli bilgiler toptan satış faturası ekranının sağ orta bölümünde yer alan e-fatura bilgilerinin eksiksiz ve doğru bir şekilde olduğunu görmektir.

-Fatura senaryo açılır menüsündeki temel ve ticari fatura faktöründe senaryo tipini de belirlememiz gerekir.

-Temel fatura karşı tarafa gönderildiği andan itibaren kabul edilmiş yani onaylanmış sayılır. İlgili faturanın iptali için karşı taraftan satıştan iade faturası kesilmesi gerekir. -Ticari faturada ise gönderim yapıldığı andan itibaren 7 gün içinde cari kabul veya red hakkına sahiptir.7 günden sonra hiçbir işlem yapılmaz ise cari tarafından otomatikman kabul edilmiş sayılır, iptali durumda ise satıştan iade faturası kesmek gerekir.

#### E-FATURA İPTAL İŞLEMİ

-Bu bölümümüzde daha önce kesmiş olduğumuz bir e-faturanın nasıl iptal edileceği yönünde bilgi vereceğimiz bir adımdır.

-İlk etapta iptal edeceğimiz faturanın içeriğine ulaşmak için sırasıyla

"Satış -> Listeler -> Satış Fatura Listesi" bölümüne ulaşırız.

-Ardından ilgili faturamızı bulup içerisine giriş sağlarız.

| Cari              | ~ К                                              | asa ~ B                                                | anka ~ Çek                                             | / Senet ~             | Stok - Satın Alma                                              | <ul> <li>Satış Y İn</li> </ul> | Sonraki Kayıt<br>Son Kayıt                     |             |                                                                                        |                                                 |              |
|-------------------|--------------------------------------------------|--------------------------------------------------------|--------------------------------------------------------|-----------------------|----------------------------------------------------------------|--------------------------------|------------------------------------------------|-------------|----------------------------------------------------------------------------------------|-------------------------------------------------|--------------|
| Fiş B             | ia Fal<br>Fiş<br>aşlık Bil                       | tura Ustesi<br>i No <u>166</u><br>Igile <del>r</del> i | X 166 - Toptan Sa                                      | an Satış Fatura       | Si *                                                           |                                | Kaydet<br>Sil<br>Yeni Kayıt                    |             | Adres                                                                                  |                                                 | E            |
| Fa<br>Irsi<br>Car | Taril<br>Taril<br>tura Ni<br>bliye Ni<br>i Hesaj | zel Alaniar<br>h 25.02.20<br>o PRC2023<br>o TAYEKS     | Adres Nakiiyi<br>23 • 12:1<br>000000142<br>/ SP Q TAYE | at Ekler IIg<br>D4 Fa | ili Bağlantılar   Belge Num<br>Jura<br>ET VE TEKSTİL SANAYİ A. | s.                             | Kapat<br>Kart Kopyalama<br>Yazdir<br>Karta Git | 2.202: -    | 01 Q<br>Cumhuriyet Mah.<br>Yolu İnciler Cihar<br>Blok 34520 Büyük<br>İstanbul, Türkiye | Eski Hadımköy<br>ı Sanayi Sitesi C<br>ıçekmece, | F<br>K<br>Ve |
|                   | Depi<br>Kontro                                   | 0<br>01                                                | Q MER                                                  | KEZ DEPO              |                                                                |                                | Ekstre<br>Kayıt Bilgisi<br>Ekran Düzenleme     | atura 🔲     | İrsəlye No                                                                             | үок                                             | 1            |
| Fiş I             | etay Bi                                          | ilgileri                                               |                                                        |                       |                                                                |                                | Görünümü Kaydet                                | 2.4         |                                                                                        |                                                 |              |
|                   |                                                  | Tip                                                    | Stok Kodu                                              | Stok Adı              |                                                                | Birim /                        | İslemler                                       | Brüt Miktar | Birim Fiyat                                                                            | Döviz Cinsi                                     |              |
| + 1               | •                                                | Malzeme                                                | SK07                                                   | ÇEVRE D               | ANIŞMANLIK HİZMETİ                                             | Adet A                         | Etiket Yazdır                                  | 0,          | 00 3.510,6                                                                             | 000                                             |              |
| 2                 | 0                                                | Malzeme                                                | Yeni satır                                             | Yeni satar            |                                                                |                                | E-Fatura Durum Sorgula                         |             |                                                                                        |                                                 |              |
| 3                 | ٢                                                |                                                        |                                                        |                       |                                                                |                                | E-Patura Görüntüle<br>E-Posta Gönder           |             |                                                                                        |                                                 |              |
|                   |                                                  |                                                        |                                                        |                       |                                                                |                                | Fatura İptal                                   |             |                                                                                        |                                                 |              |

-Daha Sonra ekran üzerinde mouse ile sağ tuş tıklanarak fatura iptal seçeneği seçilir.

-Fatura iptal işlemi sağlanır ve ekran üzerinde fatura iptal edildi şeklinde bir yazı çıkar. İşlem tamamlanmış olur.

Not: Fatura iptal etmede bilmemiz gereken temel husus kestiğimiz fatura ticari senaryolu bir fatura ise gönderim yaptığımızda kabul/red olayı olacağından iptal etme işlemi sağlanmış olur. Temel faturalarda iptal işlemi için kestiğiniz cariden satıştan iade faturası kestirmeniz gerekmektedir.

# E-FATURA GÖRÜNTÜLEME İŞLEMİ

-Bu adımda daha önce kesmiş olduğumuz e-faturamızın görüntülemek için kullandığımız adımdır.

| 💎 Abi                                | a Fat                                                                                                    | tura Listesi | × 165 - Topt | an Sabş Faluracı 🍨 🛪 |            |                                                                                                    |   |                                              |                           |                        |
|--------------------------------------|----------------------------------------------------------------------------------------------------|--------------|--------------|----------------------|------------|----------------------------------------------------------------------------------------------------|---|----------------------------------------------|---------------------------|------------------------|
| Fiş Ba<br>Gen<br>Fat<br>Irsa<br>Cari | Fig. No     Ios     Toptali satis raturasi       Is Başlık Bilgileri       Genel     Özel Alanlar     Adres     Nakliyat     Ekler     İigili Bağlantılar     Belge Numarala       Tarih     25.02.2023     •     12:01     Image: Comparison of the second of the second of the |              |              |                      |            | Kayuet<br>Sil<br>Yeni Kayıt<br>Kapat<br>Kart Kopyalama<br>Yazdır<br>Karta Git<br>Ekstre<br>Kayıt Bilgisi<br>Ekran Düzenleme |   | ni 0 25.0;<br>ni 25.02.2023<br>o<br>Kapalı F | 2.202: -<br>-<br>iatura 🗆 | A<br>C<br>Y<br>B<br>Is |
| Fiş D                                | etay Bi                                                                                                    | Igileri      | Ctok Kodu    | Ctol: Adv            |            | Görünümü Kaydet                                                                                                    |   | Mat Mildar                                   | Decit Mile                |                        |
|                                      | 0                                                                                                    | TIP          | Stok Kodu    | Stok Adi             | uint arm i | İşlemler                                                                                                    | • | NEL MIKLOF                                   | Brut Mikto                | ar                     |
| • 1                                  | ۲                                                                                                    | Maizeme      | SK07         | ÇEVRE DANIŞMANLIK    | HIZMETT    | Etiket Yazdır                                                                                                    |   | 1,00                                         | ¢                         | 0,00                   |
| 2                                    | Ð                                                                                                    | Malzerne     | Yenisata     | Yeni satır           |            | E-Fatura Durum Sorgula                                                                                                    |   |                                              |                           |                        |
| 3                                    | ۲                                                                                                    |              |              |                      |            | E-Fatura Görüntüle                                                                                                    |   |                                              |                           |                        |
|                                      |                                                                                                    |              |              |                      |            | E-Posta Gönder<br>Fatura İptal                                                                                              |   |                                              |                           |                        |

-Ulaştığımız görüntüleme yapacağımız faturamız üzerinde Mouse ile sağ tuş tıklanarak "E-fatura Görüntüle" seçeneği tıklanır.

-Ardından e-faturamızın görseli ekranımıza açılır ve işlem tamamlanmış olur.

## E-FATURA E-POSTA GÖNDERİM İŞLEMİ

-Bu adım üzerinde kesmiş olduğumuz irsaliyeleri Outlook vs. e-posta yönetimi ile gönderim aşamalarını görmüş olacağız.

-E-faturamızı pdf olarak mail yoluyla gönderim işlemi yapmış olacağız.

-Bilgisayarımızda Outlook programı kurulu olması ve aktif olması gerekmektedir.

|       | Fiş       | No 187     | Toptan S                                                                                                    | šatış Faturası 🔹                    |         |           |                 |               |             |                                    |             |                    |                   |             |
|-------|-----------|------------|----------------------------------------------------------------------------------------------------|-------------------------------------|---------|-----------|-----------------|---------------|-------------|------------------------------------|-------------|--------------------|-------------------|-------------|
| iş Ba | şlık Bilı | pileri     |                                                                                                    |                                     |         |           |                 |               | A           | dres                               | 1           | E-Fatura Bilgileri |                   | _           |
| Gen   | d Öz      | el Alanlar | Adres Nakliyat                                                                                                    | Ekler Ilgili 8 E-Fatura Gönder Numa | araları |           |                 |               | 0           | 1 0                                |             | Fatura Tipi        |                   | -           |
|       | Tarih     | 10.03.20   | 23 - 21:52                                                                                                    | Mukellef Sorgula                    |         |           | Gün / Tari      | hi 0 10.03    | 3.202: 🝷 Çi | ERKEZKÖY ORGANI                    | ZE SANAYÎ   | Kimlik Türü VKM    | R)                |             |
| Fat   | ira No    |            |                                                                                                    | Fatur. E-Posta Gonder               |         |           | Fiili Sevk Tari | hi 10.03.2023 | - BC        | DLGESI ATATURK (<br>METPASA MAHALI | ESÍ NO:7    | F.Senaryo Ter      | nel Fatura        |             |
| İrsə  | iye No    |            | and the second second s |                                     |         |           | İşlem Form N    | 0             | T           | EKIRDAĞ                            |             | Vergi Dairesi BEY  | OĞLU              |             |
| Cari  | Hesap     | EGELÍ ZIN  | IPARA, Q EGELÍ ZI                                                                                                    | MPARA SAN.A.Ş.                      |         |           |                 |               |             |                                    |             | Vergi No 325       | 0062662           |             |
|       | Depo      | 01         | Q MERKEZ                                                                                                    | DEPO                                |         |           |                 | Kapalı F      | atura 🗐     |                                    |             | Pk Etiket urn      | :mail:defaultpk@  | egeli.cor   |
| 10    | ontro     |            |                                                                                                    |                                     |         |           |                 |               | t           | saliye No                          | YOK         |                    |                   |             |
| Fiş D | itay Bil  | gileri     |                                                                                                    | 10.10.04402                         | 2       |           |                 |               |             |                                    |             |                    |                   |             |
|       |           | Tip        | Stok Kodu                                                                                                    | Stok Adı                            | Birim   | Ana Birim | Miktar          | Net Miktar    | Brüt Miktar | Birim Fiyat                        | Döviz Cinsi | Döviz Kuru         | Döviz Fiyatı      | Kdv Yi      |
| 1     | ۲         | Malzeme    | SK35                                                                                                    | TEST KİTİ                           | Adet    | Adet      | 5,00            | 5,00          | 0,00        | 10,0000                            |             |                    |                   |             |
| 2     | 0         | Malzeme    | Yenisətir                                                                                                    | Yeni sata                           |         |           |                 |               |             |                                    |             |                    |                   |             |
| 1.1   | 0         |            |                                                                                                    |                                     |         | n he      |                 | 1             |             |                                    |             |                    | 10                |             |
| 3     |           |            |                                                                                                    |                                     |         |           | 5,00            | 5,00          | 0,00        | 1                                  |             |                    |                   |             |
| 3     | ļ         | 11         | ()<br>()                                                                                                    |                                     |         |           |                 |               |             |                                    |             |                    |                   |             |
| Aşıkl | sma       | H          | J                                                                                                    |                                     |         |           |                 |               |             | Döviz                              | lam         | π                  | Toplam            | 50,0        |
| Aşıkl | sma       | li         | 1                                                                                                    |                                     | *       |           |                 |               |             | Döviz<br>Topi<br>İskor             | lam<br>nto  | 1                  | Toplam<br>Iskonto | 50,0<br>0,0 |

-Kesmiş olduğumuz ilgili fatura sayfası üzerinde mouse ile sağ tuş tıklanır.

-Açılan menüde "E-posta ile gönder" seçeneği tıklanır.

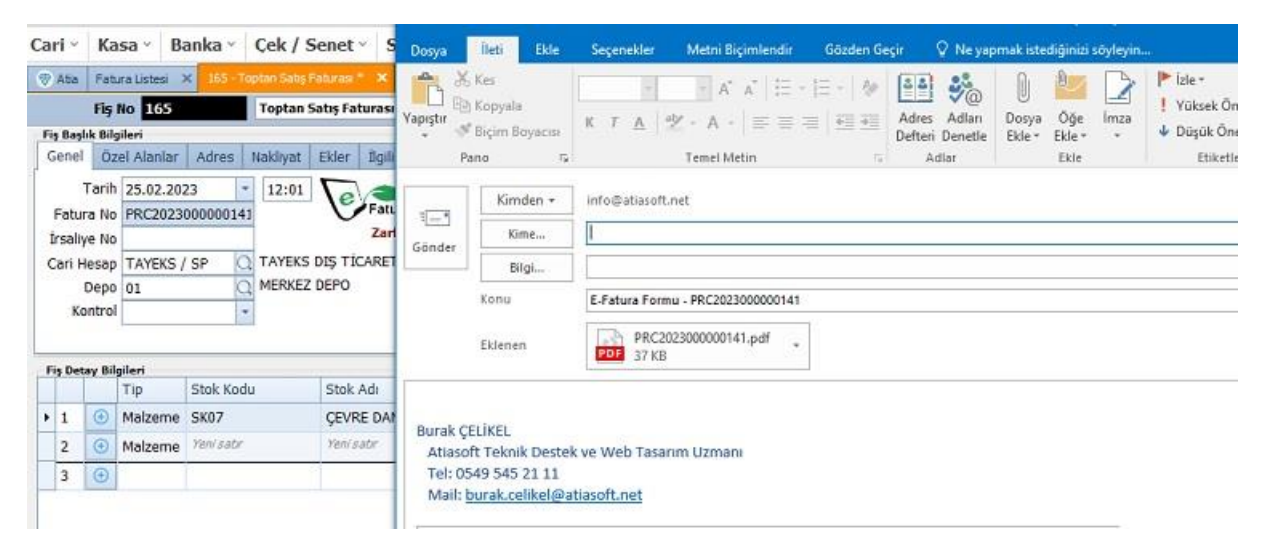

-Daha sonra Outlook e-posta ekranı karşımıza gelir. Burada e-fatura formu pdf olarak gönderim işlemini hangi e-posta adresine göndereceksek normal mail sistemi ile göndermiş oluruz.

#### **E-FATURA DURUM SORGULAMA**

-Bu adımda göndermiş olduğumuz e-faturamızın akıbetine ulaşmak için bu adım üzerinden yol izleyeceğiz.

# -Faturamızın durumunu sorgulamak için izleyeceğimiz adımlar şu şekildedir;

| Cari<br>🛞 A                      | × I                                                                                                    | <b>Kasa ~ B</b><br>atura Listesi | anka ×     Çek /<br>×     163 - Toptan Sat | Senet × Stok × S      | Sonraki Kayıt<br>Son Kayıt<br>Kayıdat                                  | ау         | nakları ~                                   | Ayarlar ~                                    |                                            |             |           |  |
|----------------------------------|----------------------------------------------------------------------------------------------------|----------------------------------|--------------------------------------------|-----------------------|------------------------------------------------------------------------|------------|---------------------------------------------|----------------------------------------------|--------------------------------------------|-------------|-----------|--|
|                                  | F                                                                                                    | ş No 163                         | Topta                                      | n Satış Faturası 🔹    | Sil                                                                    |            |                                             |                                              |                                            |             |           |  |
| Fiş E<br>Ger<br>Fa<br>İrs<br>Car | Fig Bagile Bigileri       Genel     Özel Alanlar     Adres     Nakliyat     Ekler     İlgili Bağlantılar       Tarih     25.02.2023     •     11:58     Fatura       Fatura No     PRC2023000000135     11:58     Fatura       Cari Hesap     SEZGİN İNŞAAT     SEZGİN İNŞAAT EMLAK NAKLİYE       Depo     01     MERKEZ DEPO |                                  |                                            |                       | Yeni Kayıt<br>Kapat<br>Kart Kopyalama<br>Yazdır<br>Karta Git<br>Ekstre |            | Gün / Tar<br>Fiili Sevk Tar<br>İşlem Form I | ihi 0 25.02<br>ihi 25.02.2023<br>No Kapalı F | I C<br>ELİMEŞE MAH. İSTASYON CA<br>0:193/1 |             |           |  |
|                                  | Kont                                                                                                    | ol                               | *                                          |                       | Kayıt Bilgisi                                                          |            |                                             |                                              | i                                          | İrsaliye No |           |  |
| Fic                              | Detav                                                                                                    | Bilailori                        |                                            |                       | Căriiniimii Kaudat                                                     |            |                                             |                                              |                                            |             |           |  |
|                                  | Jecuy                                                                                                    | Tip                              | Stok Kodu                                  | Stok Adı              | İslemler                                                               | <b>,</b> n | Miktar                                      | Net Miktar                                   | Brüt Miktar                                | Birim Fiyat | Döviz Cir |  |
| + 1                              | 0                                                                                                    | Malzeme                          | SK01                                       | İŞGÜVENLİĞİ UZMANLI   | Etiket Yazdır                                                          |            | 1,00                                        | 1,00                                         | 0,00                                       | 600,0000    |           |  |
| 2                                | 0                                                                                                    | Malzeme                          | SK02                                       | İŞYERİ HEKİMLİĞİ HİZN | E-Fatura Durum Sorgula                                                 |            | 1,00                                        | 1,00                                         | 0,00                                       | 800,0000    |           |  |
| 3                                | 0                                                                                                    | Malzeme                          | Yeni satır                                 | Yeni satır            | E-Fatura Görüntüle<br>E-Posta Gönder                                   | -          |                                             |                                              |                                            |             |           |  |

-Akibeti hakkında bilgi alacağımız faturamızın içeriğine "Satış -> Listeler - > Satış Faturaları Listesi" bölümünden bularak içeriğine ulaşırız.

-Ardından faturamızın ekranı karşımıza açılır.

-Fatura ekranı üzerinde mouse ile sağ tuş tıklanarak E-fatura durum sorgula seçeneğini tıklarız.

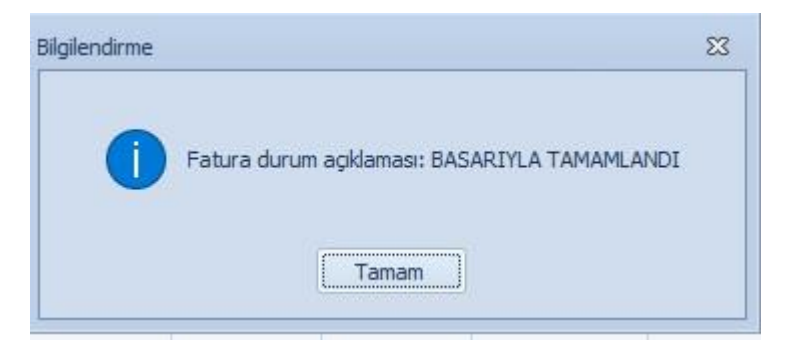

-"Fatura durum sorgulamak istediğinizden emin misiniz ?" şeklinde bir uyarı mesajı alırız. Bu mesaja evet diyerek tamamlarız.

-Yukarıdaki bilgilendirme mesajı ile fatura durum açıklaması karşımıza gelmiş oluruz.

-Bu şekilde edm portala giriş yapmadan faturamızın gönderilip gönderilmediğini kontrol etmiş oluruz.

## **E-FATURA GELEN LİSTESİ**

-Bu adımda gelen e-faturalarımızın içeriye nasıl alınacağına dair adımları takip edeceğiz.

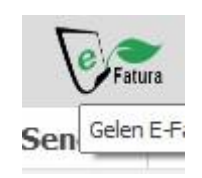

-Öncelikle ekranın üst köşesinde yer alan gelen e-fatura listesi bölümünü açıyoruz.

| C | ari - Kasa    | · Banka         | • Cek / Senet • Stok •     | Satın Alma 🕤 Satış 🕤 İnsan Kayı | akları - / | Ayarlar ~        |   |   |
|---|---------------|-----------------|----------------------------|---------------------------------|------------|------------------|---|---|
| 8 | Atia Gelen E  | -Fatura Listesi | X Gelen E-Fatura Listesi X |                                 |            |                  |   |   |
| 1 | arih 01.03.20 | 23 - 17         | .03.2023 - Sorgula         |                                 |            |                  |   |   |
| E | -Fatura E-In  | saliye          |                            |                                 |            |                  |   |   |
|   | Tarih         | Saat            | Belge No                   | Gönderen                        | VKN / TCKN | Faturalandırıldı |   |   |
| • |               |                 |                            |                                 |            |                  |   |   |
|   | 3.03.2023     | 00:00           | S012023000043551           | TRAKYA ELEKTRİK PERAKENDE       | 8590574185 | Hayır            | ۲ | E |
|   | 7.03.2023     | 00:00           | AEF202300000030            | AIRSAN OTOMOTIV IÇ VE DIŞ       | 0100491079 | Hayır            | ۲ | 9 |
|   | 9.03.2023     | 00:00           | AAA2023000385617           | ARAS KARGO YURT İÇİ YURT D      | 0720039666 | Hayır            | ۲ | Ð |
|   | 16.03.2023    | 00:00           | AAA2023000434754           | ARAS KARGO YURT İÇİ YURT D      | 0720039666 | Hayır            | ٠ | 8 |

-Yukarıdaki açılan gelen e-fatura listesi karşımıza gelir.

-Buradan içeriye alacağımız faturaları görebilmek adına tarih aralığında arama yaptırarak fatura listeleri karşımıza gelir.

-İçeriye alacağımız faturanın üzerine gelerek satırda bulunan Mouse ile çift tıklayarak faturanın içerisine girmiş oluruz.

| Cari | <ul> <li>Kasa</li> </ul>                                            | • • Banka •                                     | Çek / Senet • Stok •              | Satın A        | lma × Sat | ış 🖌 İnsan k | Caynakları ~ | Ayarlar ~ |               |                                                     |
|------|---------------------------------------------------------------------|-------------------------------------------------|-----------------------------------|----------------|-----------|--------------|--------------|-----------|---------------|-----------------------------------------------------|
| 💎 A  | tia Gelen E                                                         | -Fatura Listesi 🗙                               | Gelen E-Fatura Listesi 🗙 Gelen E- | -Fatura Girişi | ×         |              |              |           |               |                                                     |
| Baş  | <b>lık Bilgileri</b><br>Fiş Tipi<br>Tarih<br>Belge No<br>Cari Hesap | Mal Alim Faturası<br>3.03.2023<br>S012023000043 | 551<br>Q                          |                |           |              |              |           |               | Gelen F<br>E-Fatura<br>TEMELF<br>E-Fatura<br>TRAKY/ |
| Dat  | Depo                                                                |                                                 | Q                                 |                |           |              |              |           |               |                                                     |
| 7    | Tip                                                                 | Stok Kodu                                       | Stok Adı                          | Birim          | Miktar 🔻  | Birim Fiyat  | Para Birimi  | İskonto % | İskonto Tutar | Kdv %                                               |
| •    | Malzeme 🔻                                                           |                                                 | Düşük tüketim kademe bedeli       | KWH            | 31,85     | 0,0000       | TRY          |           |               | 18                                                  |
| N    | Malzeme                                                             |                                                 | ETV                               | NIU            | 0,00      | 0,0000       | TRY          |           |               | 0                                                   |
| N    | Malzeme                                                             |                                                 | Yüksek tüketim kademe bedeli      | KWH            | 0,00      | 0,0000       | TRY          |           |               | 0                                                   |

-Karşımıza gelen e-fatura girişi ekranında tarafımıza kesilen faturanın içeriğindeki bilgiler yer almaktadır.

-Faturanın geldiği cari hesap ve ürünleri kayıt altına alacağımız depo seçilir.

-Buradaki temel kural stok adlarına karşılık gelen bir stok kodu bulundurmamızdır.

-Programımızda bu ürünlere karşılık gelen stok kodlarını seçeriz.

-Ardından pencerenin altında bulunan "Onayla" seçeneği tıklanarak faturamız programımıza alınıp işlenmiş olur.